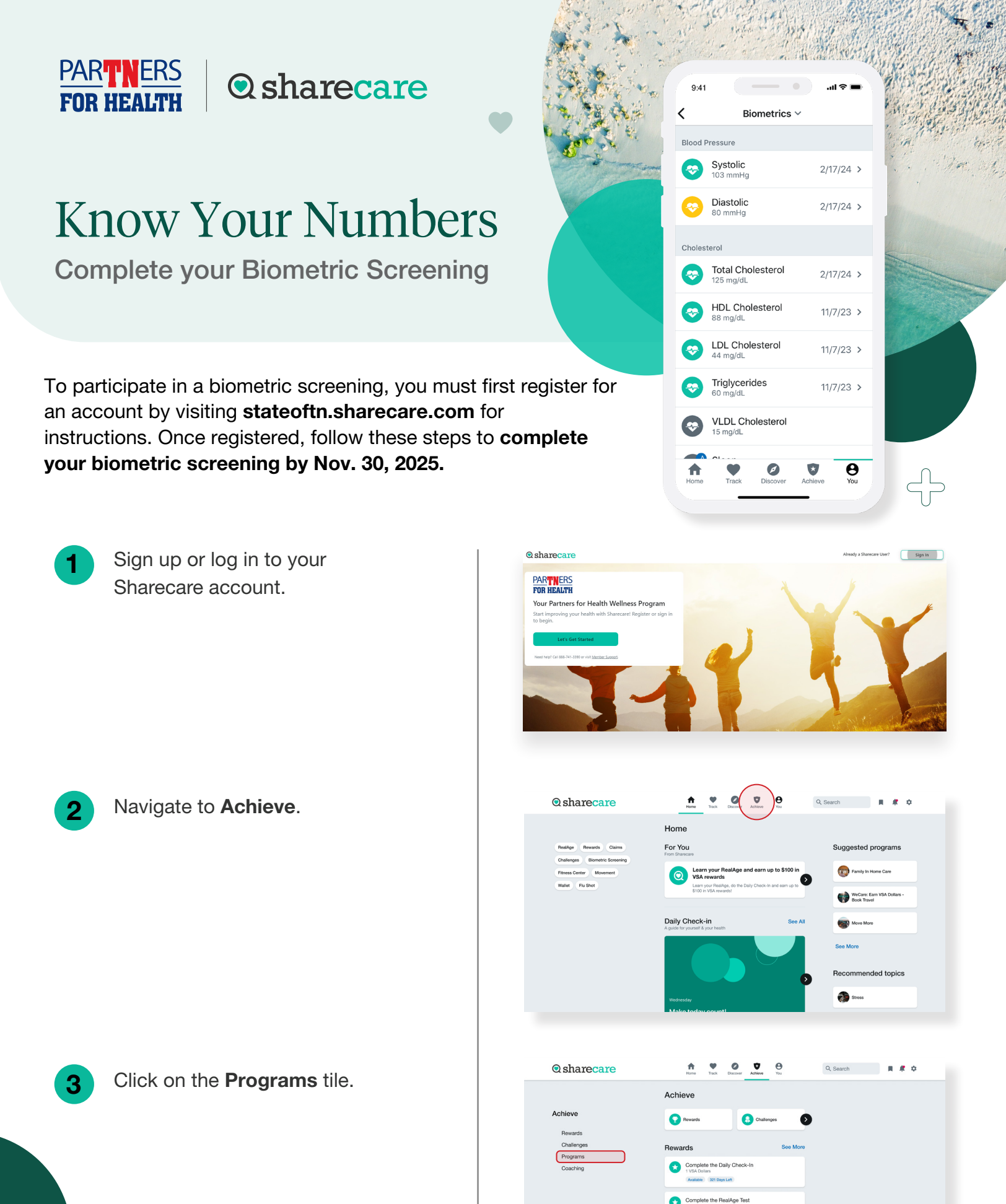

per Peer-To-Pee

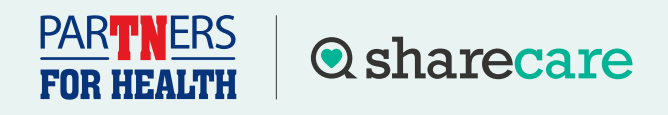

## Complete Your Biometric Screening

4

5

Click on the **Health Screening** tile to be directed to the Quest site.

After reaching the Quest site, if this is the first time this year, you will need to accept the Terms and Conditions and the Sharecare Consent to continue.

| Verify all your information under |
|-----------------------------------|
| Enter Your Information and        |
| Mailing Address. Select if you    |
| would like to receive appointment |
| reminders from Quest. Click Save. |
|                                   |

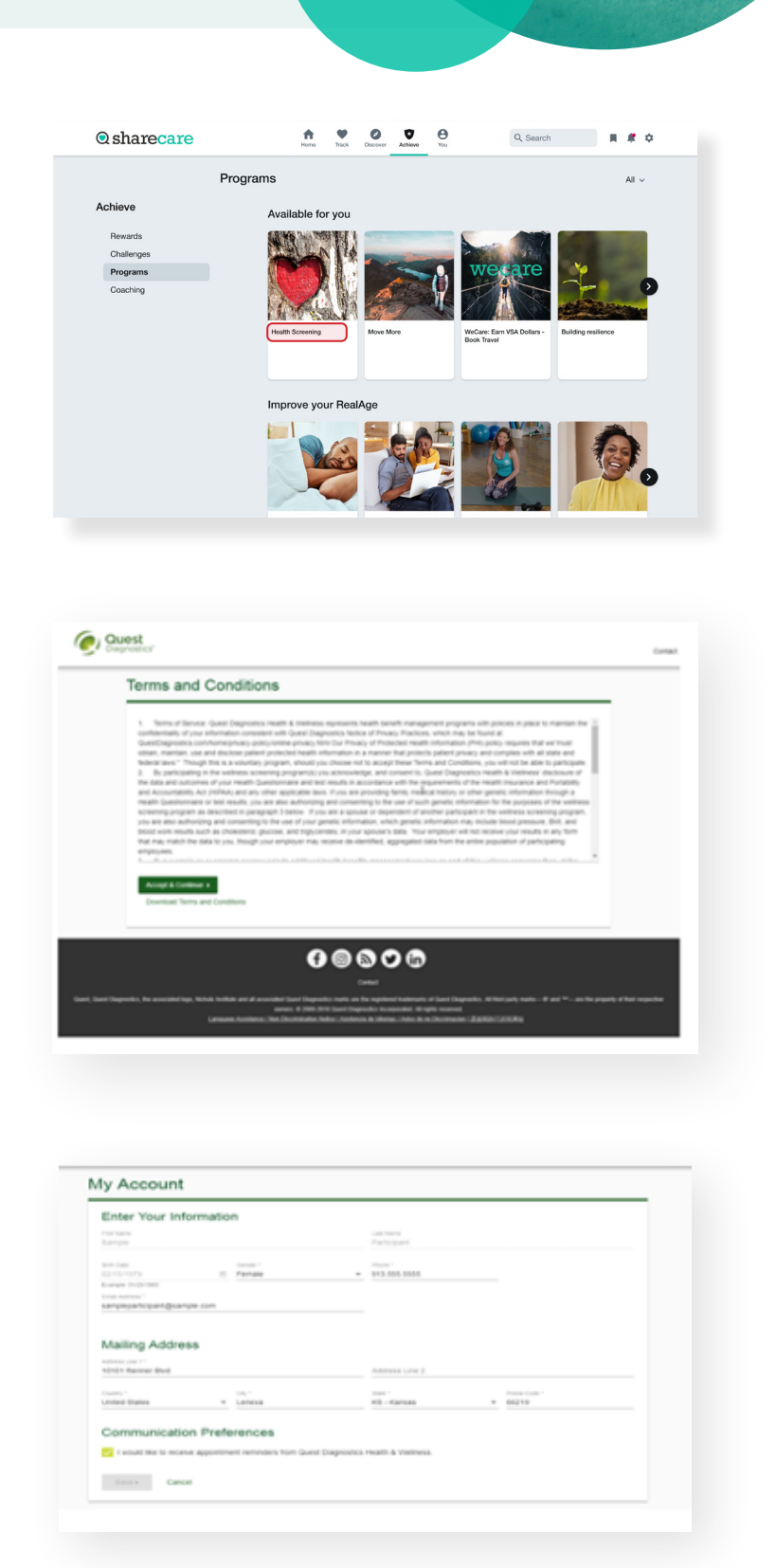

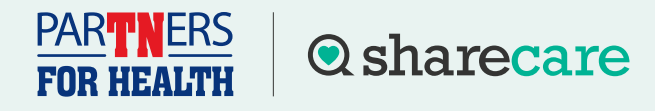

## Complete Your Biometric Screening

Once on the home dashboard under Wellness Screening, click on Schedule a Screening if you'd like to schedule an appointment at a Patient Service Center, Make an Appointment to attend an onsite screening event, Order Form to request a Physician Results Form or Order Materials to request an at-home kit.

| Patient Service Center                                                                | At an Event                                                                       |
|---------------------------------------------------------------------------------------|-----------------------------------------------------------------------------------|
| Schedule a screening at a nearby Quest Diagnostics location.                          | Attend a wellness event at work or a location designated by<br>your organization. |
| Schedule a Screening                                                                  | Make an Appointment                                                               |
| Physician Results Form                                                                | Self-collection                                                                   |
| Download a form that your health provider completes with<br>your recent test results. | Complete your self-collection                                                     |
| Order Form •                                                                          | Order Materials +                                                                 |
|                                                                                       |                                                                                   |

You will have access to the Quest Diagnostics Health & Wellness site through the Sharecare app. All screenings must be completed by Nov. 30, 2025.

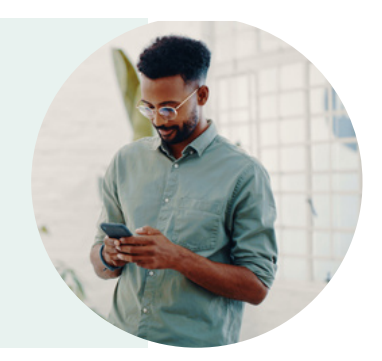

Have questions? Call 888-741-3390, Monday - Friday 8 a.m. - 8 p.m. CT to learn more or visit sharecare.com/tnwellness/biometric-screenings/.

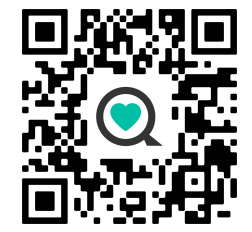

All employees, spouses, adult dependents and retirees enrolled in medical insurance with Partners for Health can complete a biometric screening.

Sharecare, Inc. is an independent company that provides health improvement and wellness services for the Partners for Health Wellness Program. Information provided by Sharecare is not a substitute for the advice or recommendations of your health care provider.